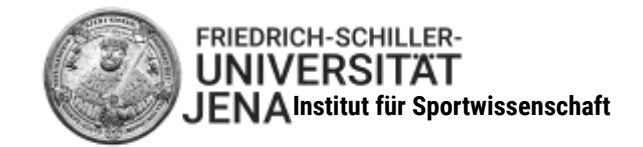

Universität Jena · Institut für Sportwissenschaft· 07749 Jena

# 1. Veranstaltungsplanung

An der Universität gibt es keine feststehenden Stundenpläne, wie Sie es aus Ihrer Schulzeit gewöhnt sind, die Studierenden erstellen sich anhand bestimmter Studiengangs-Unterlagen ihren eigenen persönlichen Stundenplan. Dabei werden die meisten Lehrveranstaltungen semesterweise angeboten (d. h. entweder nur im Winter- oder Sommersemester); Informationen zum jeweiligen Angebot können Sie Ihrem Musterstudienplan bzw. auch den Modulbeschreibungen entnehmen (s.u.). Ihre Aufgabe ist es, aus einem Angebot an Lehrveranstaltungen für das Wintersemester Ihren individuellen Plan zusammenzustellen:

- zunächst sollten Sie sich daher auf der Seite der sportwissenschaftlichen <u>Studiengänge</u> mit den einschlägigen Informationen zu Ihrem Studium befassen.
- im jeweiligen <u>Musterstudienplan</u> (ebenfalls bei den Studiengängen aufgeführt) finden Sie eine Übersicht, in der die Module, die dazugehörigen Lehrveranstaltungen sowie deren Verteilung auf die einzelnen Semester enthalten ist; hier können Sie also leicht erkennen, welche Module und Lehrveranstaltungen im 1. Semester (entsprechend Ihres Studienganges) benötigt werden.
- (vertiefende Detailinformationen zu den Modulen finden Sie in den <u>Modulbeschreibungen/</u> <u>Modulkatalogen</u>)
- mit diesen Schritten kennen Sie Ihren Bedarf an Lehrveranstaltungen für das 1. Semester.

### 2. Bewerbung um Zulassung (= Einschreibung)

#### Allgemeines Vorgehen:

- Die Einschreibung in die Lehrveranstaltungen erfolgt über das System "Friedolin".
- Nach dem Einloggen kommen Sie über "Belegwunsch Module" zur Übersicht Ihrer Lehrveranstaltungen.
- Nachdem Sie sich die wichtigen einführenden Hinweise durchgelesen haben, setzen Sie das Häkchen bei "Ich akzeptiere" und klicken Sie "Weiter".
- Wählen Sie das betreffende Studienfach (und ggf. die für Sie gültige Prüfungsordnung-Version); Sie erhalten eine Übersicht aller relevanten Module.
- Mit einem Klick auf das Symbol sehen Sie alle dazugehörigen Veranstaltungen.
- Über "Platz beantragen" bzw. Vergabe von Prioritäten können Sie dann Ihre Veranstaltungen anmelden (s.u.). Bitte bestätigen Sie Ihre Auswahl unten auf der Seite bei "Platz beantragen".
- Bitte nutzen Sie ausschließlich (!) diesen Weg zur Anmeldung zu den Lehrveranstaltungen der Sportwissenschaft; alles andere führt zu <u>keiner</u> Anmeldung.

### **Spezielles Vorgehen:**

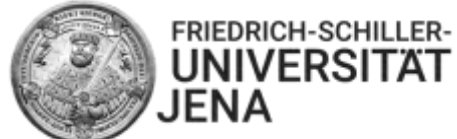

- Melden Sie sich zunächst f
  ür alle zutreffenden Vorlesungen Ihres Semesters an, indem Sie ein H
  äkchen bei "Platz beantragen" setzen und am Ende der Seite auf den Button "Platz beantragen" klicken.
- Am Ende der Seite, die sich nun öffnet, sehen Sie nochmals, für welche Veranstaltungen Sie sich soeben angemeldet haben.
- Bei der Einschreibung zu den anderen Veranstaltungen (Seminare, Übungen) sollten Sie Folgendes beachten:
  - Man kann später nur in den Lehrveranstaltungen zugelassen werden, in denen man auch angemeldet ist.
  - Dies führt zu dem Hinweis, sich in möglichst viele Gruppen der betreffenden Lehrveranstaltung einzutragen; Überschneidungen sollen dabei unbedingt vermieden werden (also z.B. nicht parallel zu einer Hauptvorlesung des Zweitfaches), da diese Überschneidungen bei Auftreten nur sehr aufwändig (oder gar nicht) wieder zu beheben sind.
  - Sie sollten unbedingt mit Angabe der Prioritäten\* bestimmen, zu welchen Lehrveranstaltungen ein besonderer Zulassungsbedarf besteht.
  - Vom System "Friedolin" erfolgt dann bei der Zulassung eine Zuweisung zu einer der ausgewählten Lehrveranstaltungen ("Friedolin" wählt einen der Kurse aus).

**Für Lehramt:** Achten Sie bitte besonders, dass sich keine Kurse überschneiden. Sie besuchen Veranstaltungen im Sport, der Erziehungswissenschaft und im jeweiligen Zweitfach. Sollten sich Überschneidungen nicht vermeiden lassen, entscheiden sie sich eher für die Veranstaltung, welche nicht jedes Semester angeboten wird und/oder benötigt wird, um ein nachfolgendes Modul in späteren Semestern belegen zu können.

Die **Kapazität** ist so ausgelegt, dass für jeden Studierenden ein Platz in den notwendigen Lehrveranstaltungen vorhanden ist. Es kann allerdings u.U. sein, dass man diesen Platz erst im 2. Semester bekommt. Daher können in diesem ersten Semester letztlich nicht alle Wünsche nach einem individuellen Optimalplan berücksichtigt werden.

Am 07.10. (ab 08.00 Uhr) erfolgt dann die erste **Zulassung** zu den Lehrveranstaltungen.

(In Problemfällen nach der ersten Zulassungsphase können Sie sich dann über "Sonderanträge zur Platzvergabe" bis zum 09.10. (12.00 Uhr) bemühen, diese Probleme zu lösen. Diesen Antrag finden Sie in Friedolin unter "Meine Veranstaltungen" (ganz unten)).

Am 10.10. ab 08.00 Uhr werden dann die endgültigen Stundenpläne erstellt.

Ihren aktuellen Stundenplan können Sie jederzeit in Friedolin in der linken Spalte unter "Mein Stundenplan" anschauen und ggf. ausdrucken.

## **Kurzzusammenfassung**

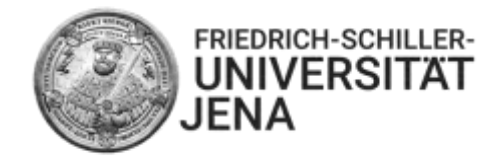

- Im Musterstudienplan zu den zutreffenden Lehrveranstaltungen im 1. Semester informieren.
- Mit dem Einschreibesystem "Friedolin" auseinandersetzen.
- Zuerst zu allen betreffenden Vorlesungen anmelden.
- Zu ausgewählten Seminaren und Übungen in Abhängigkeit der individuellen Studienplanung bis zum 06.10. anmelden.
- Ggf. die weiteren Schritte der Einschreibung bis zum 10.10. befolgen.

\* Tipps zu den Prioritäten bei der Eingabe in Friedolin:

- immer Prioritäten sinnvoll setzen, nie die Vorgaben leer stehen lassen (es muss also 1, 2, 3, ...) geben
- insbesondere muss die Priorität "1" immer vorhanden sein